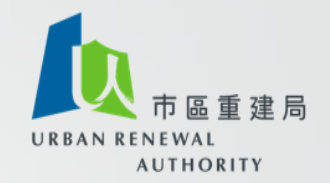

# **博宇更新大行動2.0** F 消防安全改善工程 **谷助計劃**

市建局資助計劃簡介會

## 招標妥-電子招標平台

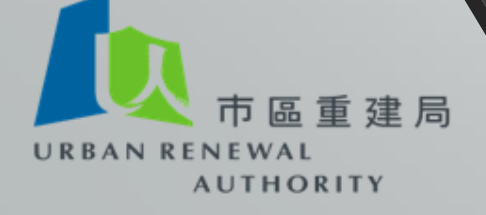

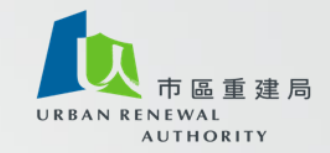

#### 招標妥 - 電子招標平台

由最初只招聘註冊一般建築承建商, 擴展至<u>顧問公司及其他工程承建商</u> 類別

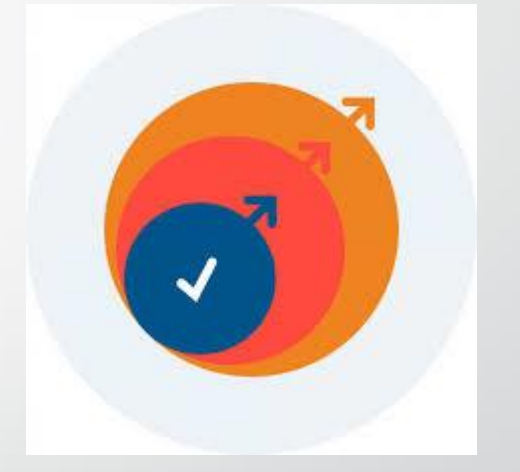

由2018年7月9日起,參與「樓宇復修綜合支援計劃」的申請人<u>必須</u>使用電子招標平台進行招聘顧問及工程承建商程序

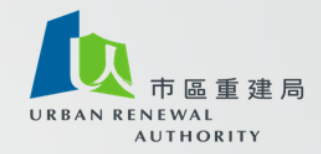

### A) 電子招標平台 - 招聘 顧問

- 2019年2月簡介會,介紹顧問招標安排
- 透過電子招標平台進行招聘顧問之流程

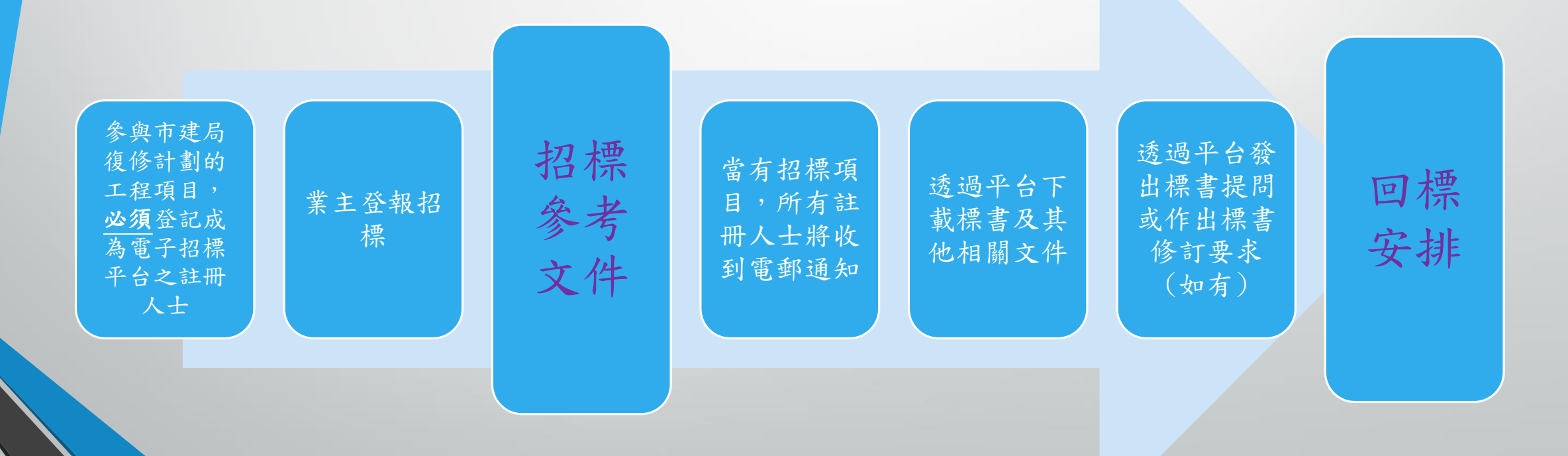

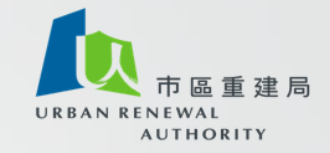

招標參考文件

## A) 過渡安排 強制驗樓資助計劃服務協議範本 - 聘請註冊檢驗人員

招標參考文件

#### B) 招標參考文件

- 1) 樓宇公用部份檢驗及修葺顧 問服務招標文件及合約 (適用於未有接獲強制驗樓計劃及 強制驗窗計劃法定通知)
- 2) 樓宇公用部份檢驗及修葺顧 問服務招標文件及合約
   (適用於接獲強制驗樓計劃及強制 驗窗計劃法定通知並進行全面檢 驗及維修工程)

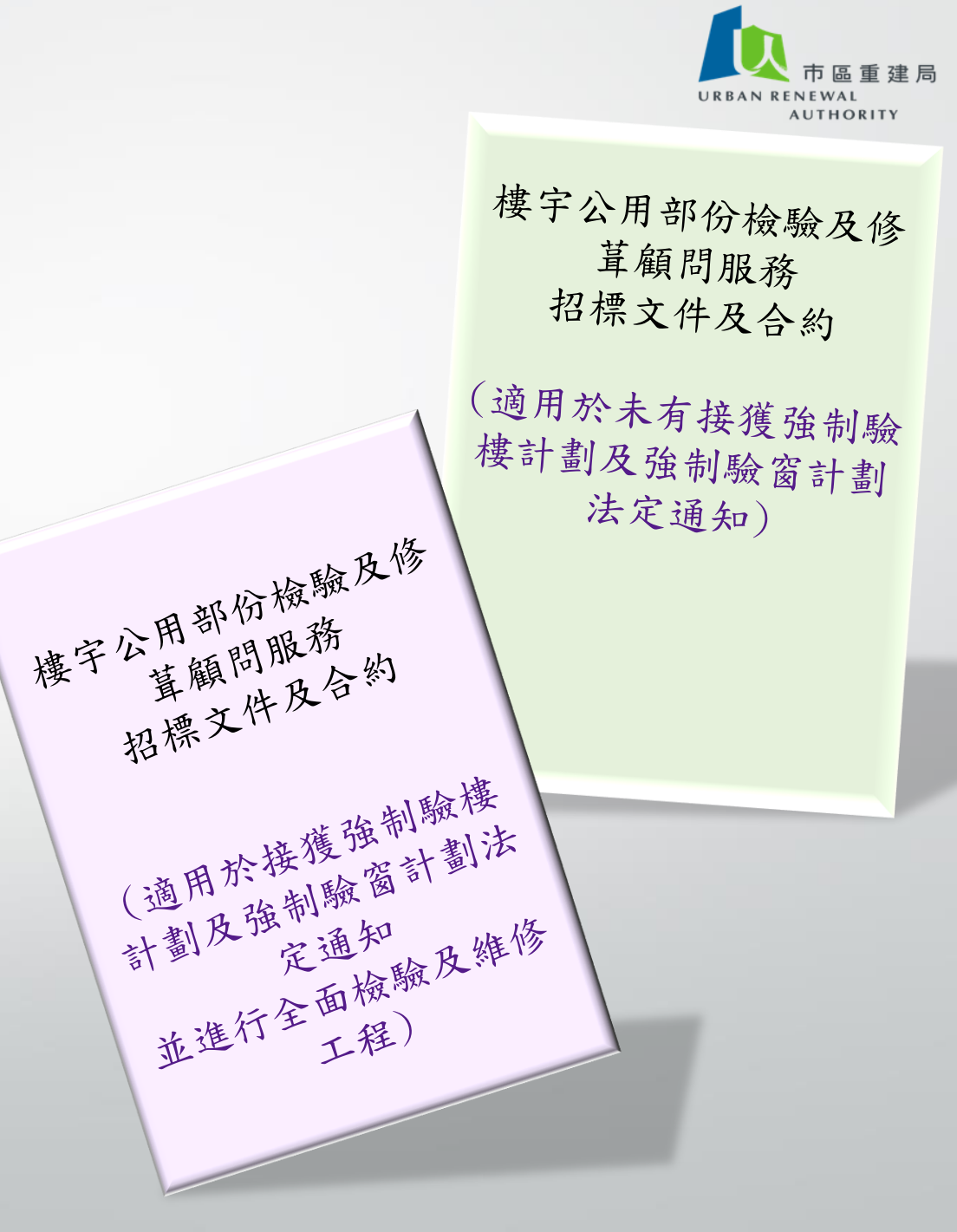

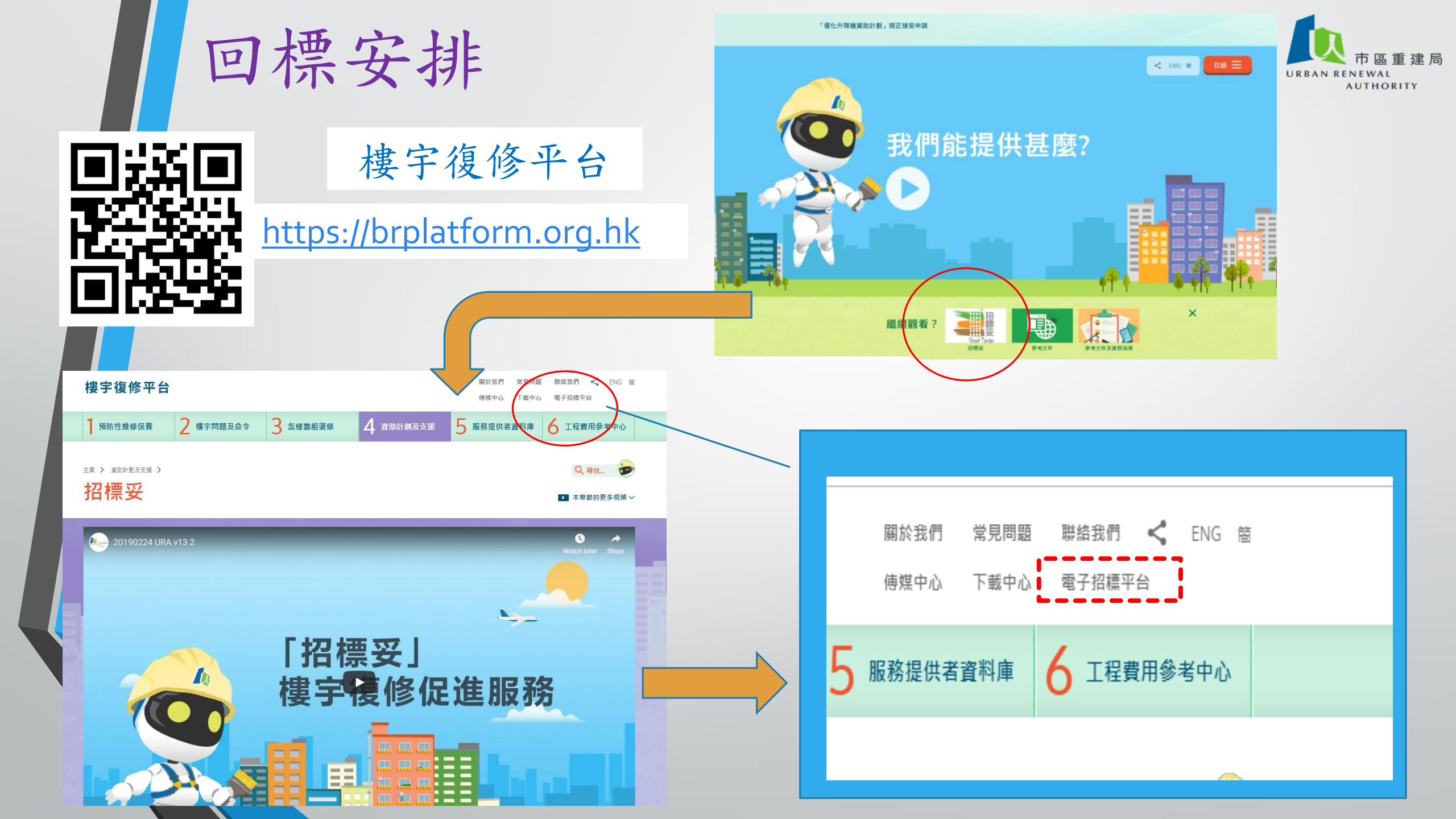

回標安排

#### 1) 電子化及實體標書的回標安排

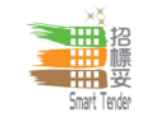

5) 註冊升降機承辦商

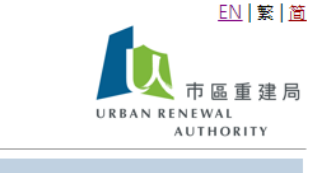

|  | 金人                                               | 拍標女 一楼于侯顺证廷加扬                                                                                             |  |  |  |  |  |  |
|--|--------------------------------------------------|----------------------------------------------------------------------------------------------------|--|--|--|--|--|--|
|  | <ul> <li><u>認可人士或註冊檢驗</u></li> <li>人員</li> </ul> | 市區重建局(簡稱"市建局")推出此"招標妥"計劃,讓私人大廈業主透過此電子招標平台,為棲宇復修工程顧問及註冊承<br>建商(簡稱"承建商")進行樓宇復修工程。                           |  |  |  |  |  |  |
|  |                                                  | <b>9</b> 1於左方的鲎人欄中有不同選項,供以下人士及情況使用:                                                                       |  |  |  |  |  |  |
|  | ● 註冊一般建築承建商                                      | 1) 認可人士及註冊檢驗人員                                                                                            |  |  |  |  |  |  |
|  | ● <u>小型工程承建商 - 第</u><br><u>一級別</u>               | 已在屋宇署登記之「認可人士」或/及「註冊檢驗人員」方可登記成為電子招標平台內的註冊名單<br>在電子招標平台進行註冊及啟動賬戶程序                                         |  |  |  |  |  |  |
|  | ● <u>註冊消防裝置工程承</u><br>辦商                         | <ul> <li>c) 所有登記在電子招標半台之 ' 認可人士」或/ 及 ' 註冊檢驗人員」均以公司名義註冊, 而非以個人名稱登記</li> <li>d) 登入賬戶及處理邊失或重置密碼程序</li> </ul> |  |  |  |  |  |  |
|  |                                                  | 2) 註冊一般建築承建商                                                                                              |  |  |  |  |  |  |
|  | ● <u>註冊升降機承辦商</u>                                | a) 已在屋宇署登記之「註冊一般建築承建商」方可登記成為電子招標平台內的註冊名單<br>b) 在電子招標平台進行註冊及啟動賬戶程序                                         |  |  |  |  |  |  |
|  | ● 大廈或屋苑業主專區                                      | c) 登入賬戶及處理遵失或重置密碼程序                                                                                       |  |  |  |  |  |  |
|  |                                                  | 3) 小型工程承建商 - 第一級別                                                                                         |  |  |  |  |  |  |
|  | ● <u>訪客登入</u>                                    | a) 已在屋宇署登記之「小型工程承建商 - 第一級別」方可登記成為電子招標平台內的註冊名單                                                             |  |  |  |  |  |  |
|  | ● <u>註冊名單</u>                                    | <ul> <li>b) 任电子拍標十百進行註冊及歐劉取戶程序</li> <li>c) 登入賬戶及處理邊失或重置空碼程序</li> </ul>                                    |  |  |  |  |  |  |
|  | ● <u>公開資訊</u>                                    | 4) 消防装置工程承辦商                                                                                              |  |  |  |  |  |  |
|  | ● 查詢                                             | a) 已在消防處登記之「消防裝置承辦商」方可登記成為電子招標平台內的註冊名單<br>b) 在電子招標平台進行註冊及啟動賬戶程序<br>c) 登入賬戶及處理遠失或重置密碼程序                    |  |  |  |  |  |  |

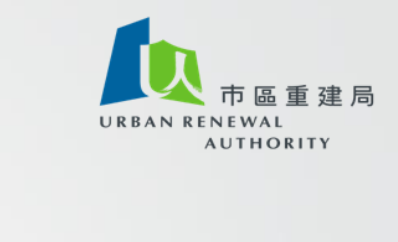

|                                                                                     | 中區重建局<br>URBAN RENEWAL<br>AUTHORITY |
|-------------------------------------------------------------------------------------|-------------------------------------|
| 認可人士及註冊檢驗人員<br>                                                                     |                                     |
| 網上註冊程序                                                                              | 啟動賬戶                                |
| 如欲申請成為電子招標平台註冊人士                                                                    | 已註冊的註冊人士當收到啟動賬戶電鄄後,可在此進行啟動賬戶程序      |
| 按此進行網上註冊程 <u>序</u>                                                                  | 按此啟動賬戶                              |
| 登入                                                                                  | 忘記密碼或重置密碼                           |
| 1) 已註冊及啟動賬戶的認可人士或註冊檢驗人員登入賬戶後可查閱及下<br>新初標項日本初標通失、項日發料及初標文件等                          | 1) 如你忘記登入密碼; 或                      |
| <ul> <li>秋田伝境日之田伝畑日、坂日貝谷次田伝えげ寺</li> <li>2) 已註冊及飲動賬戶的認可人士或其一檢驗人員可更新公司其太資料</li> </ul> | 2) 系統要求已註冊人士每90天必須重設密碼              |
|                                                                                     | <u>按此重新設置密碼</u>                     |
|                                                                                     |                                     |

回標安排

#### 1) 電子化及實體標書的回標安排

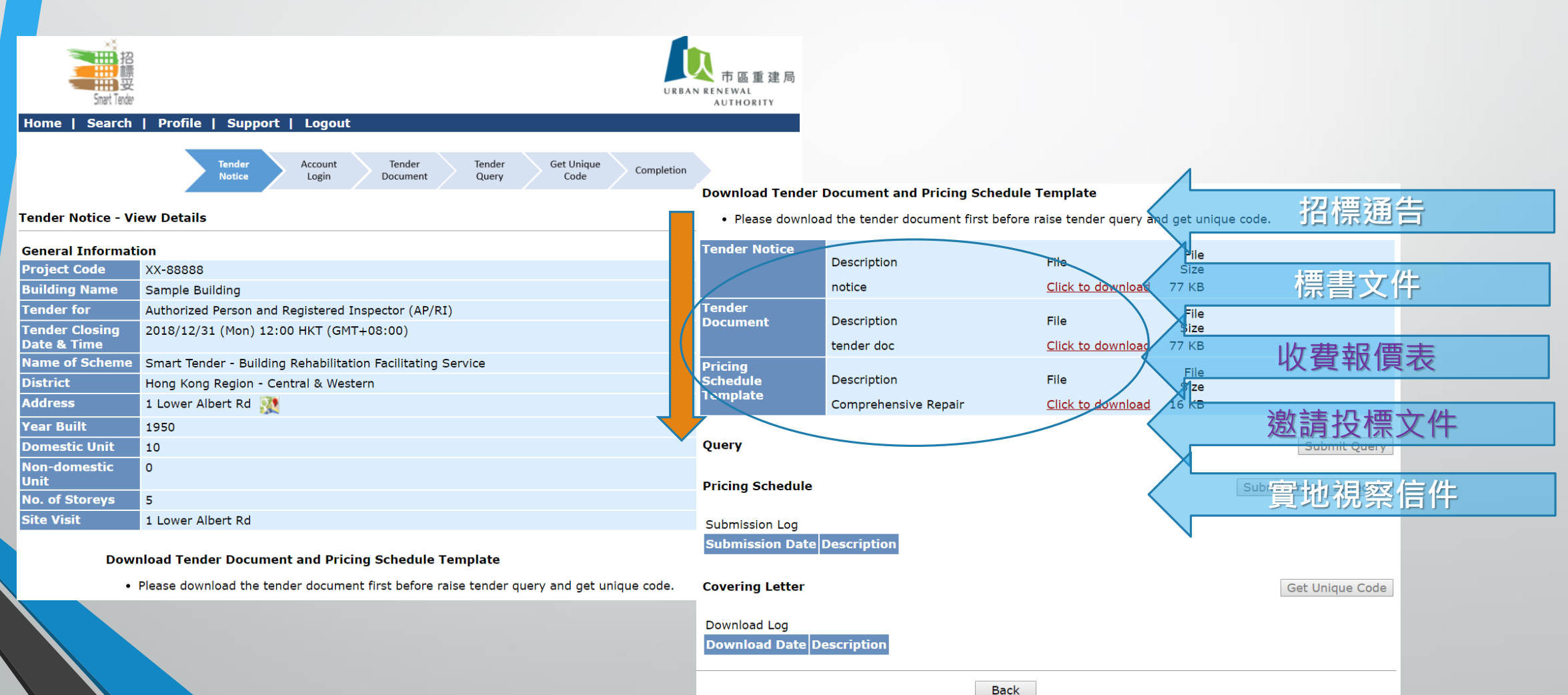

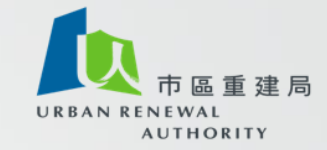

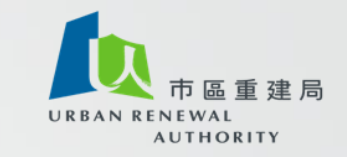

1) 電子化及實體標書的回標安排 下載及填寫<u>收費報價表</u>(Excel 格式)

| _  |                                                                                              |          |                                                        |         |                             | _       |          |                                                           |                         |                            |                    |                   |
|----|----------------------------------------------------------------------------------------------|----------|--------------------------------------------------------|---------|-----------------------------|---------|----------|-----------------------------------------------------------|-------------------------|----------------------------|--------------------|-------------------|
| 1  |                                                                                              |          |                                                        |         |                             |         |          | A B C                                                     | D                       | E                          | F                  |                   |
| 2  | 第三部分:收費報價表                                                                                   |          |                                                        |         |                             |         | 1        |                                                           |                         |                            |                    |                   |
| 2  |                                                                                              |          |                                                        |         |                             |         |          |                                                           | 工作人員                    | 服務日堂                       |                    |                   |
| 5  | an an an Ada ka aber here in kan ban bene tid. KA we akka hit aber sebe a kan bede sebe in a |          |                                                        |         |                             |         | 2        | 暇 <b>茶</b> 節 囲 <sup>(注1)</sup>                            | 102.402.9811            | 64 <sup>2</sup> U.         | 個別項目合共膨<br>務收費     |                   |
| 4  | 3.1 總包報價 [包括i] 明檢驗及其他勘察服務(如適用) ]                                                             |          |                                                        |         |                             |         | 3        |                                                           | 註冊檢驗人<br>旨 (RI)         | 技術支援人<br>占                 | (HK\$)             |                   |
| 5  |                                                                                              |          |                                                        |         |                             | _       | å        |                                                           | (工作目数)                  | (工作目数)                     | 1                  |                   |
|    | 「服務提供者」已作實地視察、清禁「僱主」所提出的服務範                                                                  | 冒险       | 대 나나 것도 데비 나오 / 기 까                                    |         |                             |         | -        | 訂明榜時服務は進度体                                                |                         |                            | · · · · ·          | 【   其木投檀老咨魁       |
|    | 送書核約(倍二並心)及了硬強制驗權及強制驗密注定通知(倍六                                                                | .⊥       | A B C                                                  | D       | E                           | _       | 5        |                                                           |                         |                            |                    | 至夺汉际自其所           |
|    | 城首休秋(为一叩刀)及了 胜强制数接及强制数图公定通知(为/)                                                              | 1        | 3.2 訂明檢驗階段 - 訂明檢驗及其他專                                  | 如那服務(如道 | <b>題用)收費分項</b>              | 表       |          | 根握「強制驗容計劃」检验性於標字公用部分的容<br>戶·編寫及显恋检验報告及容戶检驗證明書             |                         |                            |                    |                   |
| 6  | 總包收費報價如下:                                                                                    | 2        | 公司 <b>么</b> 摘 ·                                        |         |                             |         | 6        | <u>भेग सम ३८ हे</u> हार उसे 7                             |                         | (1) - (D) <sup>(2±8)</sup> | 80.00              |                   |
| 7  |                                                                                              | 4        | 註冊檢驗人員(RD姓名:                                           |         |                             |         | 7        | ロック使衆版29(                                                 |                         | (A) - (D)                  | \$0.00             |                   |
| 8  | 「服務提供者」將以總句價格                                                                                | 5        | 註冊編號:                                                  |         |                             | _       | 8        | 2017年                                                     | ш (п <i>Г</i> э).       | - (A + B)**                | 30.00              | 相關工作經驗            |
| 0  |                                                                                              | 6        | 取得註冊資格後的相關工作經驗(年):                                     |         | _                           |         | 9        | **                                                        |                         |                            | L                  |                   |
| 9  |                                                                                              | 8        | 本元成伯阻土1月9日数里:                                          |         |                             |         | 10       | <b>具  枢御 梁服  孫</b> 「(論注堂「強制融場容許計劃」的答:<br> 現目作出容許・)        | 的费用並不包括此項               | 目・故族・「帝道                   | 后,不含就能             |                   |
| 10 | HK\$0.00                                                                                     | 9        |                                                        |         |                             |         | 11       | 地運動廠(達開路查視勘廠編告)                                           |                         |                            |                    |                   |
| 11 |                                                                                              |          |                                                        | TREL    | 马服教口断                       |         | 12       | 外验验病(這紅外總常像医治检濕細告)                                        |                         |                            |                    |                   |
| 11 | 屋にナナルガル送き市用ユムなナルガが国ユルガル送きが                                                                   | **       |                                                        | 及收到     | も服伤口数<br>許情 <sup>(注約)</sup> | mean    |          | 包括但本只思於「強制論意計畫」。及「認知論文書」                                  |                         |                            |                    | 〈 禾完成工作項目數量       |
| 12 | 腹仃仕本服務協議書內提及的所有服務範圍及服務協議書條                                                                   | ki 10    | <b>服務範閣<sup>(註1)</sup></b>                             |         |                             | 服務      |          | 劃」以外的其他公用設施及公用部分,增:量字 <b>数。</b><br>備及設施,斜坡和描土路,并合及平台防水層,以 |                         |                            |                    |                   |
| 13 |                                                                                              | 11       |                                                        | 注冊検験人   | 技術支援人                       | a       | 13       | 及滲水間題意 -                                                  |                         |                            |                    |                   |
| 14 |                                                                                              |          |                                                        |         | 「大作口会」                      | 1       | 14       |                                                           |                         |                            |                    |                   |
|    | 若凡「註冊給驗人員,個人名姜堪供那發,諸答果及道 若以公司/機構名業提供即                                                        | 12<br>37 |                                                        |         |                             |         | 15       | *: 如「偏正」認為調要約等「答實稿人士」還超訂明想<br>計劃」的實動,則可以用號線對角刪除此相信項目。     | 2週111년(留戸) 足不<br>・<br>・ | 3000-74 E # 56 ' 92)       | 机管理学的              |                   |
| 15 | <u>名林、町間間線入業「西大日朝夏茶館分子」開始者次第</u><br>妥以下資料:                                                   | 13       | <u>訂明檢驗 (樓宇)</u>                                       |         |                             |         | 16       | ※: 此相信將填補於第3.1條 -                                         |                         |                            |                    | <b>又</b> 陛ひ服教费田据信 |
| 16 |                                                                                              | 14       | 檢查前的準備: (#3)                                           |         | 1                           |         | 17       | 差以「註冊检驗人員」個人名義提供語語·論演要及                                   | 若以公司/機構名                | 老提供記録·論派                   | <u>春及填設以下資料:</u>   |                   |
| 10 |                                                                                              | -        | 包括但不只限於搜集及研究樓宇資料並包括興政府                                 |         |                             |         | 18       | <u>这级以下资料:</u>                                            |                         |                            |                    |                   |
| 17 |                                                                                              | 15       | 1910 EDL 1497499 .                                     |         |                             |         | 19<br>20 |                                                           |                         |                            |                    |                   |
| 18 |                                                                                              | 16       | 現場勘察及檢驗:(在4)                                           |         |                             |         | 21       |                                                           |                         |                            |                    |                   |
| 19 | (「註冊檢驗人員」簽署) (公司/機構授權代                                                                       | 禄        | 包括但不只限於與個別業戶聯絡以便進入其單位檢<br>驗公用設施以符合法例要求 •               |         |                             |         | 22<br>23 | (" 証冊检證人員」 茶春 )                                           | (公司/機構                  | 提倡代表演奏及公3                  | 11/108859983225月2〕 |                   |
| 20 | Paga 1                                                                                       | 17       |                                                        |         |                             |         | 24       |                                                           |                         | ·                          |                    |                   |
|    | → P.1 P.2 P.3 P.4 ↔                                                                          | 18       | 分析與判斷模字號陷及極強成因 "" " "                                  |         |                             |         | 25<br>26 | (「藍冊检驗人員」姓名]                                              |                         | (公司/機構名稱)                  |                    |                   |
|    |                                                                                              |          | 包括但不只限於編寫及呈交(不限次數)詳細調空建<br>編書于建築事務監督書間宣至獲得認可,協助「侵      |         |                             |         | 27       |                                                           |                         |                            |                    |                   |
|    |                                                                                              |          | 主」就詳細調查所需的額外專門服務及測試進行招<br>標或釋求報信,並對測試的結果進行分析及歸納於       |         |                             | -       | 28<br>29 | [「註冊检論人員」註冊編號及屆滿日期]                                       | (公司)                    | 機構技權代表姓名。                  | 反-1%(對)<br>        |                   |
|    |                                                                                              | 19       | 検験報告中・                                                 |         |                             |         | 30       |                                                           |                         |                            |                    |                   |
|    |                                                                                              | 20       | 编寫及呈交檢驗報告及模字檢驗證明書:(註6)                                 |         |                             |         | 31       | ( 14 14 1                                                 |                         | (8%8)                      |                    |                   |
|    |                                                                                              |          | 向建築事務監督所呈交之檢驗報告必須依線(建築                                 |         |                             |         | 32       |                                                           |                         |                            | I                  | 4                 |
|    |                                                                                              |          | 初(檢驗及修基)規例)(香港法例第123P掌)及(強制<br>動種計劃及強制除容計創作業会別)、支票改得算。 |         |                             |         |          |                                                           |                         |                            |                    |                   |
|    |                                                                                              |          | (1) (1) (1) (1) (1) (1) (1) (1) (1) (1)                |         |                             |         |          |                                                           |                         |                            |                    |                   |
|    |                                                                                              | 21       | 目」の№世紀X,共化1917日上2種隊の未干「便王」考慮・<br>愈・                    |         |                             |         |          |                                                           |                         |                            |                    |                   |
|    |                                                                                              | 21       | · · · · · · · · · · · · · · · · · · ·                  |         | (A) (A) (#7                 |         |          |                                                           |                         |                            |                    |                   |
|    |                                                                                              | 22       | 訂明稅驗服務(樓                                               | 于)鞍谊(出版 | ν                           | 1 \$0,1 | .00      |                                                           |                         |                            |                    |                   |

回標安排

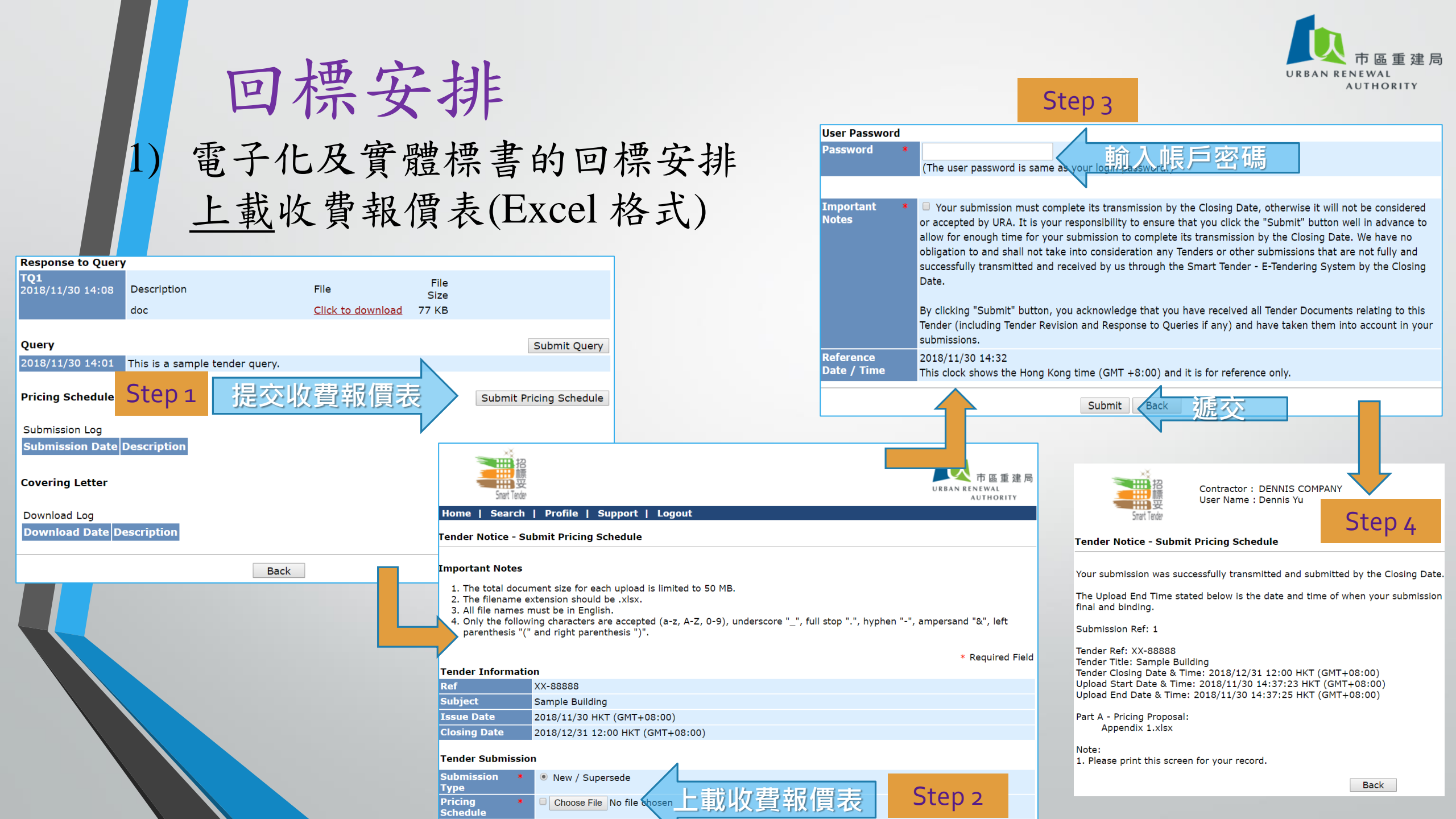

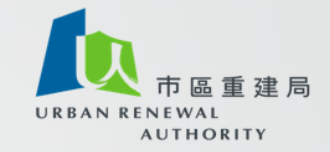

#### 回標安排 1)電子化及實體標書的回標安排 下<u>載</u>收費報價表及回標附信

#### Download Tender Document and Pricing Schedule Template

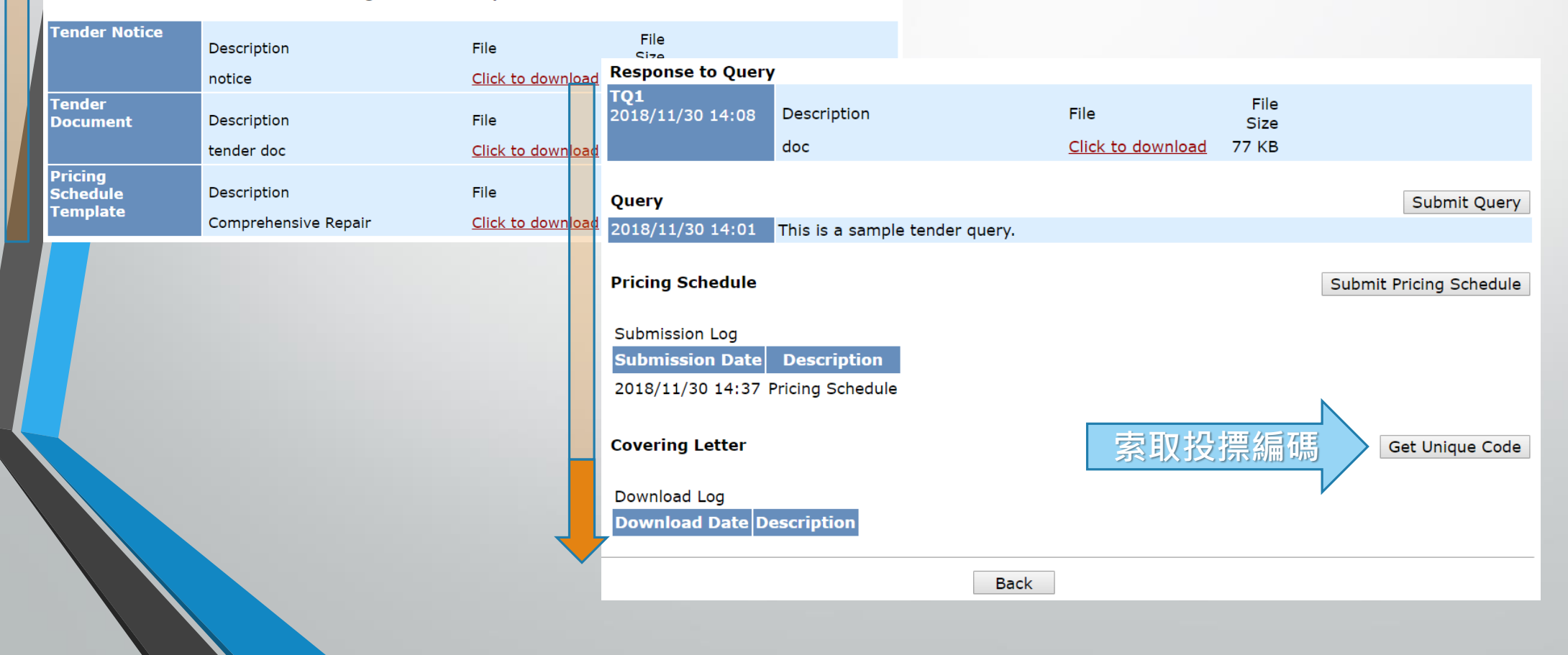

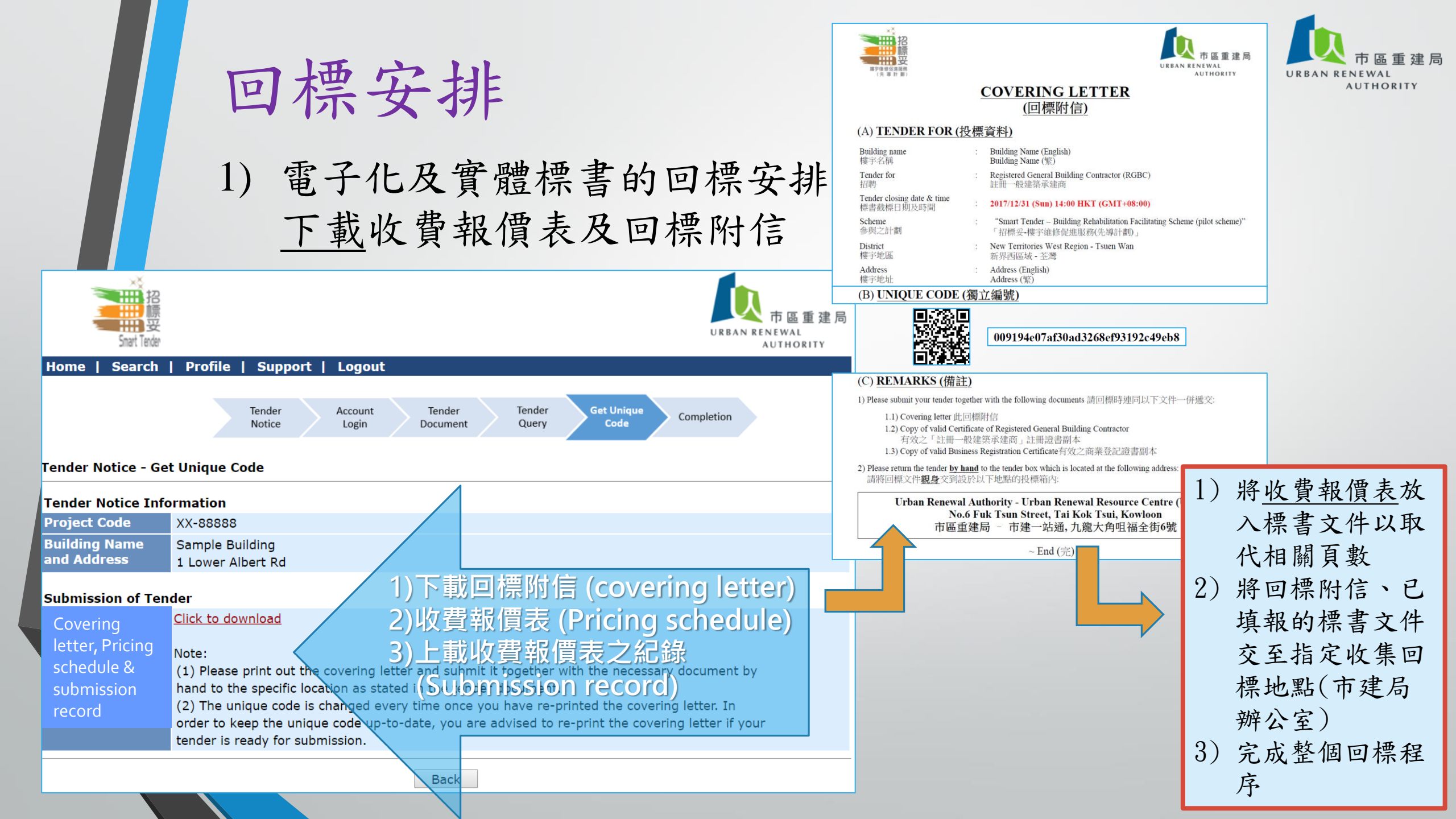

![](_page_13_Picture_0.jpeg)

#### 1) 電子化及實體標書的回標安排 邀請投標信件 (Tender invitation letter)

|              |                                                                                                    | 回標流程                                                                         |                                                                                                    |   |
|--------------|----------------------------------------------------------------------------------------------------|------------------------------------------------------------------------------|----------------------------------------------------------------------------------------------------|---|
| 致<br>9<br>1. | 並註:       邀請工程顧問公司投標信件<br>(Tender Invitation Letter for works consultant<br>(Tender Invitation Letter for works consultant<br>(Tender |                                                                              | <ul> <li>a)下載標書、收費報價表、邀請投標信件</li> <li>b) 夾附文件 <ul> <li>有效認可人士 及/或 註冊檢驗人員註冊證明文化</li> <li>有效商業登記文件副本副本</li> <li>道德承擔條款 - 遵守道德承擔要求的聲明書</li> <li>不合謀投標確認書</li> </ul> </li> <li>c) 一式兩份光碟 (內附上述(a)及(b)所完成的資料及文件</li> </ul> | 件 |
|              | <ul> <li>1.2 第2步:<br/>於下列文件的適當位置填寫、簽署及蓋上公司印章,並於數標前指交標書:         <ul> <li>a) 已填妥的整份完整標書<br/>(包含已填妥及簽署的 (A)「誠信及反圍標條款確認書<br/>守道德承擔要求的聲明書」及 (C)「不合謀投標確認<br/>b) 填妥上文項目 1.1 c) 所述的「投標價目表格, 電子即</li> </ul> </li> </ul>                                                                                                    | 安照本信件第 2 部份要求提     F」、(B)「道德承擔條款 - 遵     i書」);     ī     〔Excel Format)並完成上載 | <ul> <li>d) 將已填寫的標書文件、「收費報價表」、「回標清單」及其他証明文件(一式一份),連同上述(c)所述的光碟(一式兩份)一併放入公文袋內</li> <li>e) 最後把「回標附信」牢固地貼於公文袋開口位置,將完全密封的公文袋交往到所列之地點。</li> </ul>                                                                          | r |

回標安排

![](_page_14_Figure_0.jpeg)

|       |                 | 回標安排 2)實際回標流程                                | URBAN RENEWAL<br>AUTHORITY |
|-------|-----------------|----------------------------------------------|----------------------------|
|       |                 |                                              |                            |
| الطعه | <b>医黑</b>       | <b>告</b> : 完成投 <sup>4</sup>                  | 標程序                        |
| 1     | ) 1             | <b>皮費報價表內,除指定位置填寫報價外,其餘位置不可修改</b>            |                            |
| 2     | () <b>/</b>     | 必須上載指定的收費報價表 (1)                             |                            |
| 3     | ;) <del>]</del> | 如發現收費報價表與標書內之價目有異,均以實體標書版本為準                 |                            |
| 4     | :) ᠊ᡃ           | 如發現同一顧問屢次出現上述項目3之情況,會考慮暫停有關賬戶運作              |                            |
| 5     | ) :             | 認可人士 及/或 註冊檢驗人員證書至少要在收標的第一天仍然有效。如證書處於續證,     | / 續牌                       |
|       | F               | 皆段,應一併提交相關的資料以資證明。                           |                            |
| 6     | )               | 實地視察信件                                       |                            |
| 7     | ') ;            | 被取消資格原因                                      |                            |
|       | -               | - 投標文件未有投交至交標地點的指定投標箱內;                      |                            |
|       | -               | - 投標文件沒有在指定時限內提交;                            |                            |
|       | -               | - 提交的投標文件內容與本大廈的投標文件不一致;                     |                            |
|       | -               | - 未能提供 (1)有效之認可人士 及/或 註册檢驗人員註册證明文件副本;及(2)有效之 | 商業登                        |
|       |                 | 記證副本。                                        |                            |

![](_page_16_Picture_0.jpeg)

- 工程承建商類別
  - 1) 註冊一般建築工程承建商

(Registered General Building Contractors) (RGBC)

2) 消防裝置承辦商(第一及第二級別)

(Fire Service Installation Contractors – Class 1 & 2) (FSIC)

- 3) 註冊小型工程承建商 (第一級別) (Minor Works Contractor (Class 1)) (MWC1)
- 4) 註冊升降機承辦商 (只適用於「優化升降機資助計劃」) (Registered Lift Contractor) (RLC)

![](_page_17_Picture_0.jpeg)

- 同一樓宇維修項目,可選擇邀請多於一個工程承建商類別,例 如邀請註冊一般建築工程承建商及註冊小型工程承建商(第一 級別)一併參與投標
- 當業主選擇了邀請招標對象,平台將向相關工程承建商類別發 出邀請通知,其他非被揀選的工程承建商將不能查看相關工程 項目
- 當進入有關投標項目及下載標書後,系統會立即向投標者顯示
   訊息,列明獲邀參與是次投標的承建商類別,讓投標者得悉更
   多資訊

![](_page_18_Picture_0.jpeg)

• 在選擇招標對象時,顧問及業主須考慮以下事項:

- ✤考慮選擇的工程承建商是否合資格進行有關大廈維修工程 項目及種類
- ✤ 如涉及多於一項的維修工程,如何選擇工程承建商對大廈 維修有較合適的安排
- ◆ 顧問應向業主分析有關建議的利與弊
- ◆ 業主間應討論如何選擇招標對象,並在招標前透過業主大 會進行議決

![](_page_19_Picture_0.jpeg)

• 透過電子招標平台進行招聘工程承建商之流程

![](_page_19_Figure_3.jpeg)

![](_page_20_Picture_0.jpeg)

### C) 電子招標平台 - 註冊

• 登記成為電子招標平台註冊人士

![](_page_20_Picture_3.jpeg)

http://smarttender.buildingrehab.org.hk/zh-HK/index.htm

![](_page_21_Picture_0.jpeg)